# PIX/ASA 7.x/FWSM 3.x: Conversione di più indirizzi IP globali in un singolo indirizzo IP locale utilizzando il protocollo NAT dei criteri statici

### Sommario

Introduzione Prerequisiti Requisiti Componenti usati Convenzioni Configurazione Esempio di rete Configurazione Verifica Risoluzione dei problemi Informazioni correlate

# **Introduzione**

In questo documento viene fornita una configurazione di esempio per il mapping di un indirizzo IP locale a due o più indirizzi IP globali tramite NAT (Network Address Translation) statico basato su criteri sul software PIX/Adaptive Security Appliance (ASA) 7.x.

# **Prerequisiti**

#### <u>Requisiti</u>

Prima di provare la configurazione, verificare che sia soddisfatto il seguente requisito:

• Accertarsi di avere una conoscenza operativa della CLI di PIX/ASA 7.x e una precedente esperienza nella configurazione degli elenchi degli accessi e del NAT statico.

#### Componenti usati

Le informazioni fornite in questo documento si basano sulle seguenti versioni software e hardware:

• In questo esempio specifico viene usato un'ASA 5520. Tuttavia, le configurazioni NAT delle policy funzionano su qualsiasi appliance PIX o ASA con versione 7.x.

Le informazioni discusse in questo documento fanno riferimento a dispositivi usati in uno specifico

ambiente di emulazione. Su tutti i dispositivi menzionati nel documento la configurazione è stata ripristinata ai valori predefiniti. Se la rete è operativa, valutare attentamente eventuali conseguenze derivanti dall'uso dei comandi.

#### **Convenzioni**

Fare riferimento a <u>Cisco Technical Tips Conventions per ulteriori informazioni sulle convenzioni</u> <u>dei documenti.</u>

# **Configurazione**

Nell'esempio di configurazione, il server Web interno è situato alla posizione 192.168.100.50, dietro l'appliance ASA. Il requisito è che il server deve essere accessibile all'interfaccia della rete esterna tramite l'indirizzo IP interno 192.168.100.50 e l'indirizzo esterno 172.16.171.125. Esiste anche un requisito dei criteri di sicurezza che prevede che l'indirizzo IP privato 192.168.100.50 sia accessibile solo dalla rete 172.16.171.0/24. Inoltre, il protocollo ICMP (Internet Control Message Protocol) e il traffico della porta 80 sono gli unici protocolli consentiti in entrata nel server Web interno. Poiché esistono due indirizzi IP globali mappati a un indirizzo IP locale, è necessario utilizzare il criterio NAT. In caso contrario, PIX/ASA rifiuta le due statistiche uno-a-uno con un errore di indirizzo sovrapposto.

Nota: per ulteriori informazioni sui comandi menzionati in questa sezione, usare lo <u>strumento di</u> <u>ricerca</u> dei comandi (solo utenti <u>registrati</u>).

#### Esempio di rete

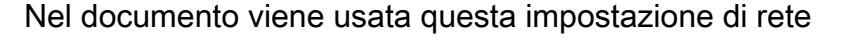

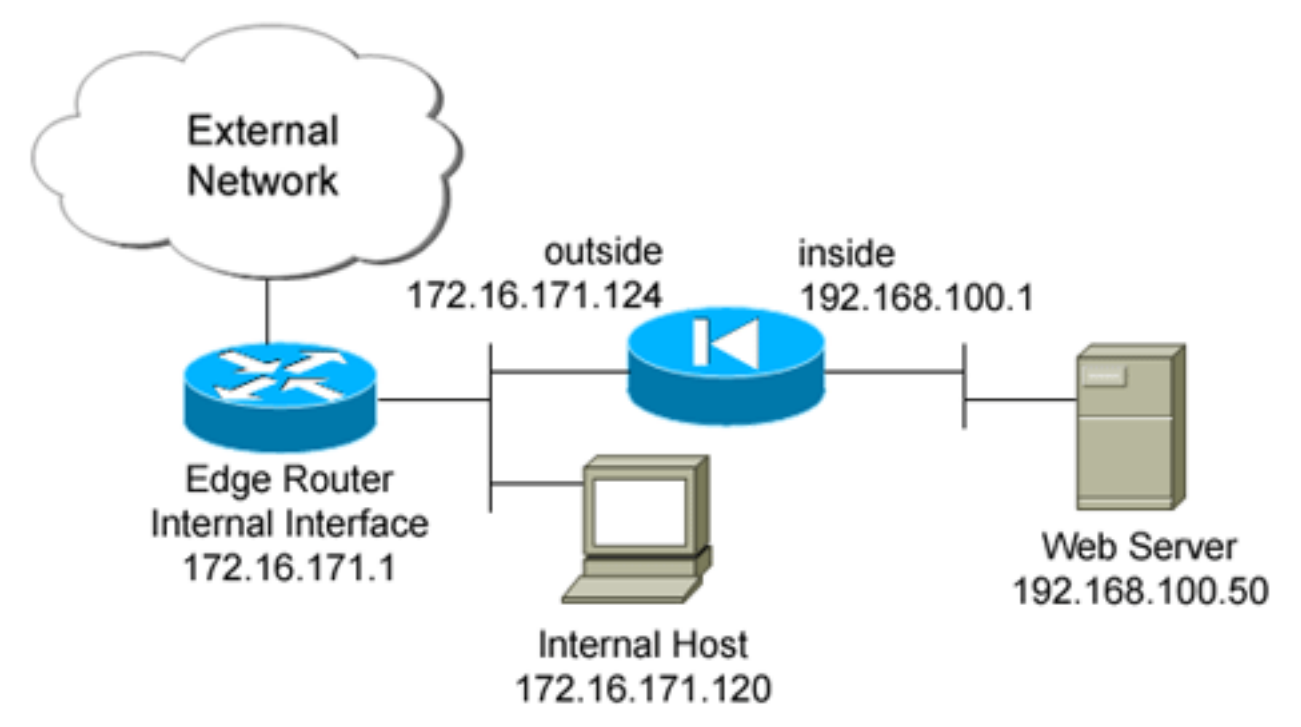

Nel documento viene usata questa configurazione.

```
ciscoasa(config)#show run
: Saved
ASA Version 7.2(2)
!
hostname ciscoasa
enable password 8Ry2YjIyt7RRXU24 encrypted
names
!
interface GigabitEthernet0/0
nameif outside
security-level 0
ip address 172.16.171.124 255.255.255.0
!
interface GigabitEthernet0/1
nameif inside
security-level 100
ip address 192.168.100.1 255.255.255.0
interface GigabitEthernet0/2
shutdown
no nameif
no security-level
no ip address
!
interface GigabitEthernet0/3
shutdown
no nameif
no security-level
no ip address
interface Management0/0
nameif management
security-level 100
ip address 192.168.1.1 255.255.255.0
management-only
1
passwd 2KFQnbNIdI.2KYOU encrypted
ftp mode passive
!--- policy_nat_web1 and policy_nat_web2 are two access-
lists that match the source !--- address we want to
translate on. Two access-lists are required, though they
!--- can be exactly the same. access-list
policy_nat_web1 extended permit ip host 192.168.100.50
any
access-list policy_nat_web2 extended permit ip host
192.168.100.50 any
!--- The inbound_outside access-list defines the
security policy, as previously described. !--- This
access-list is applied inbound to the outside interface.
access-list inbound_outside extended permit tcp
172.16.171.0 255.255.255.0
  host 192.168.100.50 eq www
access-list inbound_outside extended permit icmp
172.16.171.0 255.255.255.0
  host 192.168.100.50 echo-reply
access-list inbound_outside extended permit icmp
```

172.16.171.0 255.255.255.0 host 192.168.100.50 echo access-list inbound\_outside extended permit tcp any host 172.16.171.125 eq www access-list inbound\_outside extended permit icmp any host 172.16.171.125 echo-reply access-list inbound\_outside extended permit icmp any host 172.16.171.125 echo pager lines 24 logging asdm informational mtu management 1500 mtu inside 1500 mtu outside 1500 no failover icmp unreachable rate-limit 1 burst-size 1 no asdm history enable arp timeout 14400 !--- This first static allows users to reach the translated global IP address of the !--- web server. Since this static appears first in the configuration, for connections !--- initiated outbound from the internal web server, the ASA translates the source !--address to 172.16.171.125. static (inside,outside) 172.16.171.125 access-list policy\_nat\_web1 !--- The second static allows networks to access the web server by its private !--- IP address of 192.168.100.50. static (inside, outside) 192.168.100.50 access-list policy\_nat\_web2 !--- Apply the inbound\_outside access-list to the outside interface. access-group inbound\_outside in interface outside route outside 0.0.0.0 0.0.0.0 172.16.171.1 1 timeout xlate 3:00:00 timeout conn 1:00:00 half-closed 0:10:00 udp 0:02:00 icmp 0:00:02 timeout sunrpc 0:10:00 h323 0:05:00 h225 1:00:00 mgcp 0:05:00 mgcp-pat 0:05:00 timeout sip 0:30:00 sip\_media 0:02:00 sip-invite 0:03:00 sip-disconnect 0:02:00 timeout uauth 0:05:00 absolute http server enable http 192.168.1.0 255.255.255.0 management no snmp-server location no snmp-server contact snmp-server enable traps snmp authentication linkup linkdown coldstart telnet timeout 5 ssh timeout 5 console timeout 0 1 class-map inspection\_default match default-inspection-traffic ! policy-map type inspect dns preset\_dns\_map parameters message-length maximum 512 policy-map global\_policy class inspection\_default inspect dns preset\_dns\_map

| inspect                             | ftp       |
|-------------------------------------|-----------|
| inspect                             | h323 h225 |
| inspect                             | h323 ras  |
| inspect                             | rsh       |
| inspect                             | rtsp      |
| inspect                             | esmtp     |
| inspect                             | sqlnet    |
| inspect                             | skinny    |
| inspect                             | sunrpc    |
| inspect                             | xdmcp     |
| inspect                             | sip       |
| inspect                             | netbios   |
| inspect                             | tftp      |
| 1                                   |           |
| service-policy global_policy global |           |
| prompt hostname context             |           |

### **Verifica**

Le informazioni contenute in questa sezione permettono di verificare che la configurazione funzioni correttamente.

Lo <u>strumento Output Interpreter</u> (solo utenti <u>registrati</u>) (OIT) supporta alcuni comandi **show**. Usare l'OIT per visualizzare un'analisi dell'output del comando **show**.

 Sul router upstream IOS® 172.16.171.1, verificare di poter raggiungere entrambi gli indirizzi IP globali del server Web con il comando ping. router#ping 172.16.171.125

Type escape sequence to abort. Sending 5, 100-byte ICMP Echos to 172.16.171.125, timeout is 2 seconds: !!!!! Success rate is 100 percent (5/5), round-trip min/avg/max = 1/1/4 ms router#**ping 192.168.100.50** Type escape sequence to abort. Sending 5, 100-byte ICMP Echos to 192.168.100.50, timeout is 2 seconds: !!!!! Success rate is 100 percent (5/5), round-trip min/avg/max = 1/1/4 ms

2. Sull'appliance ASA, verificare di vedere le traduzioni create nella tabella delle traduzioni (xlate).

```
ciscoasa(config)#show xlate global 192.168.100.50
2 in use, 28 most used
Global 192.168.100.50 Local 192.168.100.50
ciscoasa(config)#show xlate global 172.16.171.125
2 in use, 28 most used
Global 172.16.171.125 Local 192.168.100.50
```

# Risoluzione dei problemi

Le informazioni contenute in questa sezione permettono di risolvere i problemi relativi alla configurazione.

Se il ping o la connessione ha esito negativo, provare a utilizzare syslogs per determinare se vi sono problemi con la configurazione di conversione. In una rete poco utilizzata, ad esempio in un

ambiente lab, le dimensioni del buffer di registrazione sono in genere sufficienti per la risoluzione del problema. In caso contrario, è necessario inviare i syslog a un server syslog esterno. Abilitare la registrazione nel buffer al livello 6 per verificare se la configurazione è corretta in queste voci di syslog.

ciscoasa(config)#logging buffered 6
ciscoasa(config)#logging on

```
!--- From 172.16.171.120, initiate a TCP connection to port 80 to both the external !---
(172.16.171.125) and internal addresses (192.168.100.50). ciscoasa(config)#show log
Syslog logging: enabled
   Facility: 20
   Timestamp logging: disabled
   Standby logging: disabled
   Deny Conn when Queue Full: disabled
   Console logging: disabled
   Monitor logging: disabled
   Buffer logging: level debugging, 4223 messages logged
   Trap logging: disabled
   History logging: disabled
   Device ID: disabled
   Mail logging: disabled
   ASDM logging: level informational, 4032 messages logged
%ASA-5-111008: User 'enable_15' executed the 'clear logging buffer' command.
%ASA-7-609001: Built local-host outside:172.16.171.120
%ASA-7-609001: Built local-host inside:192.168.100.50
%ASA-6-302013: Built inbound TCP connection 67 for outside:172.16.171.120/33687
(172.16.171.120/33687) to inside:192.168.100.50/80 (172.16.171.125/80)
%ASA-6-302013: Built inbound TCP connection 72 for outside:172.16.171.120/33689
(172.16.171.120/33689) to inside:192.168.100.50/80 (192.168.100.50/80)
```

Se nel registro vengono visualizzati errori di conversione, verificare le configurazioni NAT. Se non si osserva alcun syslog, usare la funzione **capture** sull'appliance ASA per tentare di catturare il traffico sull'interfaccia. Per configurare un'acquisizione, è necessario prima specificare un elenco degli accessi che corrisponda a un tipo specifico di traffico o flusso TCP. Quindi, applicare questa acquisizione a una o più interfacce per avviare l'acquisizione dei pacchetti.

!--- Create a capture access-list to match on port 80 traffic to !--- the external IP address of
172.16.171.125. !--- Note: These commands are over two lines due to spatial reasons.

ciscoasa(config)#access-list acl\_capout permit tcp host 172.16.171.120 host 172.16.171.125 eq 80 ciscoasa(config)#access-list acl\_capout permit tcp host 172.16.171.125 eq 80 host 172.16.171.120 ciscoasa(config)#

!--- Apply the capture to the outside interface.

ciscoasa(config)#capture capout access-list acl\_capout interface outside

!--- After you initiate the traffic, you see output similar to this when you view !--- the capture. Note that packet 1 is the SYN packet from the client, while packet !--- 2 is the SYN-ACK reply packet from the internal server. If you apply a capture !--- on the inside interface, in packet 2 you should see the server reply with !--- 192.168.100.50 as its source address.

#### 4 packets captured

- 1: 13:17:59.157859 **172.16.171.120.21505 > 172.16.171.125.80: s** 2696120951:2696120951(0) win 4128 <mss 1460>
- 2: 13:17:59.159446 172.16.171.125.80 > 172.16.171.120.21505: S 1512093091:1512093091(0) ack 2696120952 win 4128 <mss 536>
- 3: 13:17:59.159629 172.16.171.120.21505 > 172.16.171.125.80: . ack 1512093092 win 4128
- 4: 13:17:59.159873 172.16.171.120.21505 > 172.16.171.125.80: . ack 1512093092 win 4128

#### Informazioni correlate

- Guida di riferimento ai comandi di ASA 7.2
- Software Cisco PIX Firewall
- Riferimenti per i comandi di Cisco Secure PIX Firewall
- <u>Avvisi sui prodotti per la sicurezza (inclusi PIX)</u>
- <u>RFC (Requests for Comments)</u>
- Documentazione e supporto tecnico Cisco Systems